# SOMMAIRE

| 1. Mi | ise en page                         | 2  |
|-------|-------------------------------------|----|
| 2. En | n-tête et pied de page              | 2  |
| 2.1.  | en -tête                            | 2  |
| 2.2.  | pied de page                        | 3  |
| 3. Fo | ormat du texte                      | 4  |
| 3.1.  | Alignement                          | 4  |
| 3.2.  | police, taille                      | 4  |
| 3.3.  | cadre                               | 6  |
| 3.4.  | Caractères spéciaux                 | 6  |
| 4. No | otes de bas de page                 | 6  |
| 5. Ut | ilisation des styles                | 7  |
| 5.1.  | Sélection d'un style                | 7  |
| 5.2.  | Format du style                     | 7  |
| 5.3.  | Numérotation automatique des titres | 8  |
| 6. Pa | gination automatique                | 10 |
| 7. So | mmaire automatique                  | 10 |
| 7.1.  | Insertion d'un sommaire             | 10 |
| 7.2.  | Mise à jour du sommaire             | 12 |

## CRÉATION D'UN DOSSIER SOUS OPEN OFFICE WRITER

## 1. <u>Mise en page</u>

 $\rightarrow$  format  $\rightarrow$  page :

| Sérer Page                  | Arrière-plan | En-tête | Pied de page       | Bordure      | Colonnes     | Note de bas de page  |       |         |
|-----------------------------|--------------|---------|--------------------|--------------|--------------|----------------------|-------|---------|
| Format <mark>d</mark> e pap | ier          |         |                    |              |              |                      | III r | <b></b> |
| <u>F</u> ormat              | A4           | ×       |                    | ·            |              |                      |       |         |
| <u>L</u> argeur             | 21,00cm      | \$      |                    | noisir       |              | portrait _           |       | paysage |
| <u>H</u> auteur             | 29,70cm      | \$      | lori               | entatio      | on           |                      |       |         |
| Orientation                 | ertra        | t       |                    |              |              |                      |       |         |
|                             | O Paysa      | ge      | Source <u>d</u> u  | papier       | [D'après les | paramètres de l'ir 😪 |       |         |
| Marges                      | 12-          |         | Paramètres d       | le mise en p | oage 🚽       | 216                  |       |         |
| À <u>q</u> auche            | 2,00cm       | \$      | Mise e <u>n</u> pa | ge           | Pages de     | droite et de gaud 🔽  |       |         |
| À dr <u>o</u> ite           | 2,00cm       | \$      | For <u>m</u> at    |              | 1, 2, 3,     | . 💌                  |       |         |
| En ha <u>u</u> t            | 2,00cm       | \$      | Contrôl            | e de repér   | age          |                      |       |         |
| En <u>b</u> as              | 2,00cm       | \$      | Style d            | e paragrap   | he référence |                      |       |         |
|                             |              |         |                    |              |              | ×                    |       |         |
|                             | · · · · ·    |         |                    |              |              |                      |       |         |
| Mod                         | ifier les    | marge   | s = dista          | ince du      |              | Aide Rétablir        | 5     |         |

## 2. En-tête et pied de page

| ightarrow format $ ightarrow$ page :                                                                                                  | Gérer                                   | Page                                                                                                    | Arrière-plan                                                                                                | En-tête     | Pied de page                    | Bordure           | Colonnes | Note de bas de page            |
|----------------------------------------------------------------------------------------------------|-----------------------------------------|----------------------------------------------------------------------------------------------------|----------------------------------------------------------------------------------------------------|-------------|---------------------------------|-------------------|----------|--------------------------------|
| Désélectionner cette<br>option si l'on souhaite que<br>l'entête soit différente<br>oour les pages paires et<br>impaires (livre relié) | Gerer<br>En-tê<br>Ma<br>Ma<br>Esu<br>Ha | Activer<br><u>C</u> onteni<br>rge <u>d</u> aud<br>rge <u>d</u> roit<br><u>D</u> acemen<br><u>U</u> tilisatio<br>uteur<br><u>A</u> daptat | amere-plan<br>l' <u>e</u> n-tête<br>u identique gai<br>che<br>te<br>it<br>on de l'espacer<br>tion dynamique | uche/droite | ),000<br>0,000<br>0,500<br>teur | m 😒<br>m 😒<br>m 😒 | R        | égler les marges<br>nécessaire |

| Bordure         | / Arrière-plan    |                 |                 |                    |        |
|-----------------|-------------------|-----------------|-----------------|--------------------|--------|
| Bordure         | Arrière-plan      |                 |                 |                    |        |
| Disposit        | ion des lignes —— | Ligne           | Espacement av   | ec le contenu —    |        |
| <u>P</u> ar d   | éfaut             | <u>S</u> tyle   | À gauche        | 0,10cm 😂           |        |
|                 |                   | - Aucun(e) -    | À droite        | 0,10cm             |        |
| Placer la (les) | par l'utilisateur |                 | <u>E</u> n haut | 0,10cm 😂           |        |
| bordures à 🔰 💻  |                   | 2,50 pt         | En <u>b</u> as  | 0,10cm 😂           |        |
| l'emplacement   |                   | 4,00 pt         | Synchron        | iser               |        |
| souhaité 📈      |                   | Couleur         |                 |                    | 3      |
|                 | •                 | Noir            | Régler l'espa   | cement de la b     | ordure |
| Ombre           |                   |                 | avec le t       | exte de l'en-tê    | te     |
| Positi          | on                | Distance        | Couleur         |                    |        |
|                 |                   | 0,18cm 😂        | Gris            | ×                  |        |
| 17              |                   | Paramétrer ou r | non un ombrage  | 4                  |        |
|                 |                   | ОК              | Annuler Aide    | e <u>R</u> établir |        |

 $\Rightarrow$  résultat :

| 2.2. <u>pied d</u>                        | <u>e page</u>                                           |                      |              |         |          |                     |
|-------------------------------------------|---------------------------------------------------------|----------------------|--------------|---------|----------|---------------------|
| $\rightarrow$ format $\rightarrow$ page : | Style de page: Standar                                  | đ                    |              |         |          |                     |
|                                           | Gérer Page Arrière-plan                                 | En-tête              | Pied de page | Bordure | Colonnes | Note de bas de page |
|                                           | <u>Activer le pied de pa</u> <u>Contenu identique g</u> | gej<br>auche/droit   | e ,          |         |          |                     |
|                                           | Marge gauche                                            |                      | 0,000        | m 🗘     |          |                     |
|                                           | Marge <u>d</u> roite                                    |                      | 0,000        | n 拿     |          |                     |
|                                           | Espacement                                              |                      | 0,50c        | m ᅌ     |          |                     |
|                                           | Utilisation de l'espac                                  | ement dyna           | mique        |         |          |                     |
| Régler les                                | Hauteur                                                 |                      | 0,50cm       | n ᅌ     |          |                     |
| options,<br>omme pour<br>l'en-tête        | Adaptation dynamiq     Options                          | ue de <u>l</u> a hau | iteur        |         |          |                     |

## 3. Format du texte

#### 3.1. Alignement

 $\rightarrow$  centré :

Ce matin, il fait beau. Toto a décidé d'aller à la pêche. Il avale donc son petit déjeuner en vitesse et prépare son matériel. Puis, il charge son vélo et l'enfourche rapidement. Mais, étourdi comme tous les petits garçons de son âge, il ne s'aperçoit qu'il a oublié de mettre ses bottes qu'une fois avoir trempé ses pieds dans la rivière ...

 $\rightarrow$  aligné à gauche :

 $\equiv$ 

Ce matin, il fait beau. Toto a décidé d'aller à la pêche. Il avale donc son petit déjeuner en vitesse et prépare son matériel. Puis, il charge son vélo et l'enfourche rapidement. Mais, étourdi comme tous les petits garçons de son âge, il ne s'aperçoit qu'il a oublié de mettre ses bottes qu'une fois avoir trempé ses pieds dans la rivière...

 $\rightarrow$  aligné à droite :  $\equiv$ 

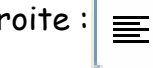

Ce matin, il fait beau. Toto a décidé d'aller à la pêche. Il avale donc son petit déjeuner en vitesse et prépare son matériel. Puis, il charge son vélo et l'enfourche rapidement. Mais, étourdi comme tous les petits garçons de son âge, il ne s'aperçoit qu'il a oublié de mettre ses bottes qu'une fois avoir trempé ses pieds dans la rivière ...

 $\rightarrow$  justifié = aligné à gauche et à droite :

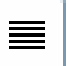

Ce matin, il fait beau. Toto a décidé d'aller à la pêche. Il avale donc son petit déjeuner en vitesse et prépare son matériel. Puis, il charge son vélo et l'enfourche rapidement. Mais, étourdi comme tous les petits garçons de son âge, il ne s'aperçoit qu'il a oublié de mettre ses bottes qu'une fois avoir trempé ses pieds dans la rivière...

#### 3.2 police, taille...

 $\rightarrow$  sélectionner le texte à modifier, puis :

| Times New Roman 12<br>Style de police Taille d | du texte                                                                                                    | iras, italique, souligné                                                                                          |                                        |
|------------------------------------------------|----------------------------------------------------------------------------------------------------|----------------------------------------------------------------------------------------------------|----------------------------------------|
| ou bien :<br>→ format → caractères :           | Caractères Police Effets de caractères Position Police Times New Roman Times New Roman Condensed Times New Roman Special G1 Times New Roman Special G2 Tiranti Solid LET Trebuchet MS Tunoa | Hyperlien Arrière-plan<br>Style<br>Normal<br>Italique<br>Gras<br>Gras Italique<br>Langue<br>Per Français (France) | Taille  12  12  13  14  15  16  18  20 |

| Format du soulignage Caracté                                | ères 🛛 🔀                                                    |
|-------------------------------------------------------------|-------------------------------------------------------------|
| Couleur de la police                                        | Effets de caractères Position Hyperlien Arrière-plan        |
| Relief de la police                                         | lignage Couleur <u>A</u> ttributs                           |
| Do                                                          | uble 😪 🗋 Automatique 😒 (Sans)                               |
| Bar                                                         | ré Relief                                                   |
|                                                             | ns) Mot par mot (Sans)                                      |
| Cou                                                         | ileur de police                                             |
|                                                             | Bleu dair M Ombre                                           |
|                                                             |                                                             |
|                                                             |                                                             |
| Aperçu des                                                  | >                                                           |
| paramétrages 🦷                                              | <u>(Ce matin, il khitbern,</u>                              |
| effectués                                                   |                                                             |
|                                                             |                                                             |
|                                                             | OK Annuler Aide <u>R</u> établir                            |
| aractères                                                   |                                                             |
| Police Effets de caractères Position Hyperlien Arrière-plan |                                                             |
| Position                                                    |                                                             |
| C Exposant Exposant/indice à 1% C                           | Automatique Utile pour les expressions                      |
| • Normal                                                    | mathématiques                                               |
|                                                             | Examples :                                                  |
| O degré     O 90 degrés     O 270 degrés     Ada            | pter à la ligne                                             |
| Graduer la largeur                                          | $10^{\circ} \rightarrow 3 \text{ est un exposant}$          |
| Espacement                                                  | $R_1 = 2/0 \ \Omega \rightarrow 1 \text{ est un indice}$    |
| Standard de 0,0pt Crénad                                    | $1/_2 \rightarrow 1 \text{ est un exposant}$ , /            |
|                                                             | est normal et 2 est un indice                               |
| Ce matin, il fait beau                                      | Deur écrire du teute                                        |
|                                                             | Pour ecrire du lexie                                        |
|                                                             | verticalement, par exemple                                  |
| OK Annuler                                                  | Aide <u>R</u> établir                                       |
|                                                             | Caractères                                                  |
|                                                             | Police Effets de caractères Position Hyperlien Arrière-plan |
|                                                             |                                                             |
|                                                             | Sans remplissage                                            |
|                                                             |                                                             |
| Mettre une couleur                                          |                                                             |
| derrière le texte                                           |                                                             |
|                                                             |                                                             |
|                                                             |                                                             |
|                                                             |                                                             |
|                                                             |                                                             |
|                                                             |                                                             |
|                                                             | Jaune 3                                                     |
|                                                             |                                                             |
|                                                             | OK Annuler Aide Rétablir                                    |
|                                                             |                                                             |

# 5 #

#### 3.3. <u>cadre</u>

 $\rightarrow$  format  $\rightarrow$  paragraphe :

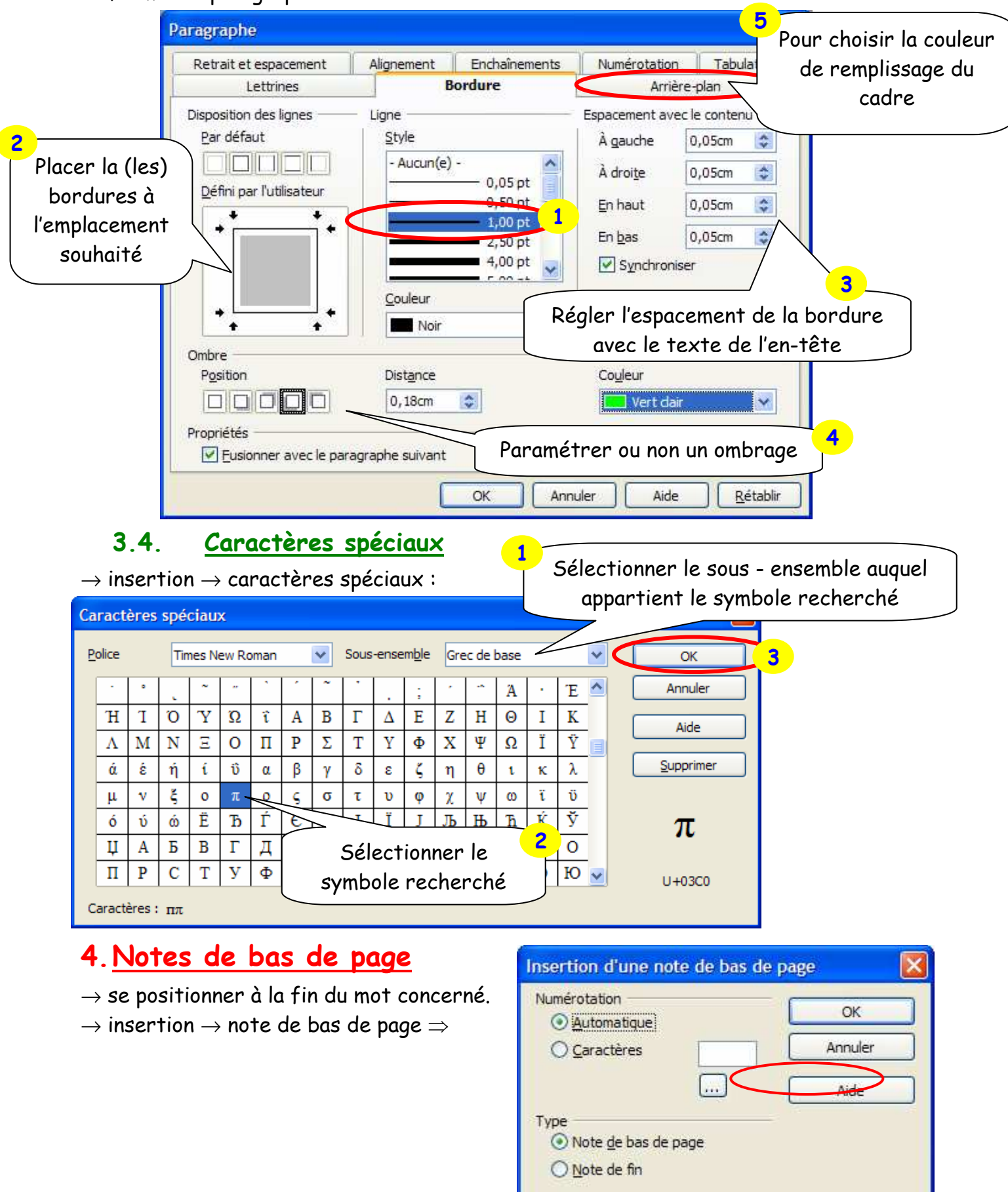

#### $\Rightarrow$ exemple :

Toto va à la pêche

LIVRE İ

# Toto va à la pêche

Ce matin, il fait beau. Toto a décidé d'aller à la pêche. Il avale donc son petit déjeuner en vitesse et prépare son matériel. Puis, il charge son vélo et l'enfourche rapidement. Mais, étourdi comme tous les petits garçons de son âge, il ne s'aperçoit qu'il a oublié de mettre ses bottes qu'une fois avoir trempé ses pieds dans la rivière<sup>1</sup>...

1 Le Clain, affluent de la Vienne

## 5. <u>Utilisation des styles</u>

### 5.1. <u>Sélection d'un style</u>

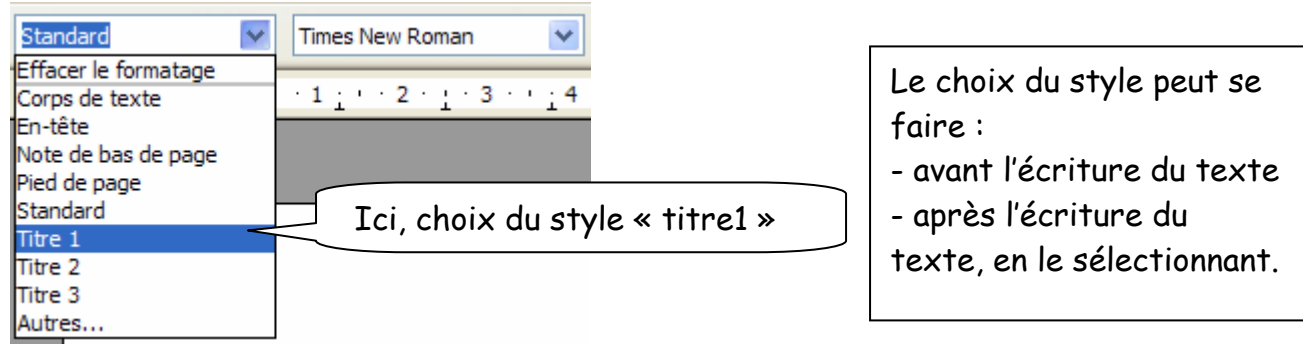

## 5.2. Format du style

 $\rightarrow$  sélectionner le style, après l'avoir configuré (police, couleur, taille, soulignement, cadre...) :

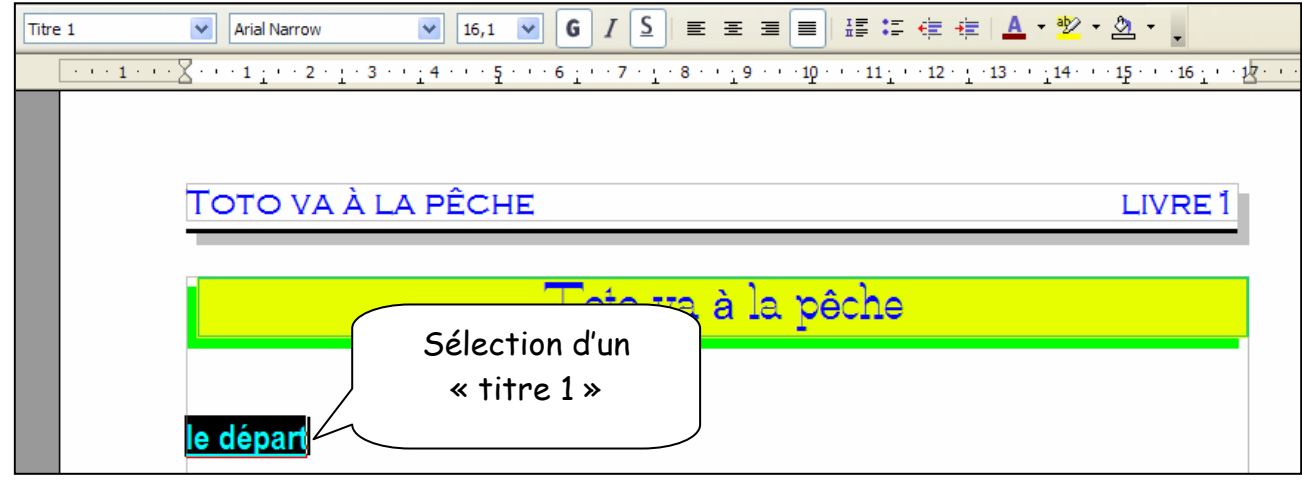

 $\rightarrow$  format  $\rightarrow$  style et formatage

| Styles et formatage                                                                | Nouveau style à partir de la sélection       Actualiser le style       Charger les styles              |
|------------------------------------------------------------------------------------|----------------------------------------------------------------------------------------------------|
| Retrait du corps de texte<br>Signature<br>Standard<br>Titre<br>Titre 10<br>Titre 2 | Tous les « titres 1 » déjà présents et<br>futurs auront la même mise en forme que<br>celui sélectionné |
| Titre 3<br>Titre 4<br>Titre 5<br>Titre 6<br>Titre 7<br>Titre 8<br>Titre 9          |                                                                                                    |
| Automatique 💌                                                                      |                                                                                                    |

### 5.3. <u>Numérotation automatique des titres</u>

- $\rightarrow$  sélectionner le style
- $\rightarrow$  format  $\rightarrow$  puces et numérotation :

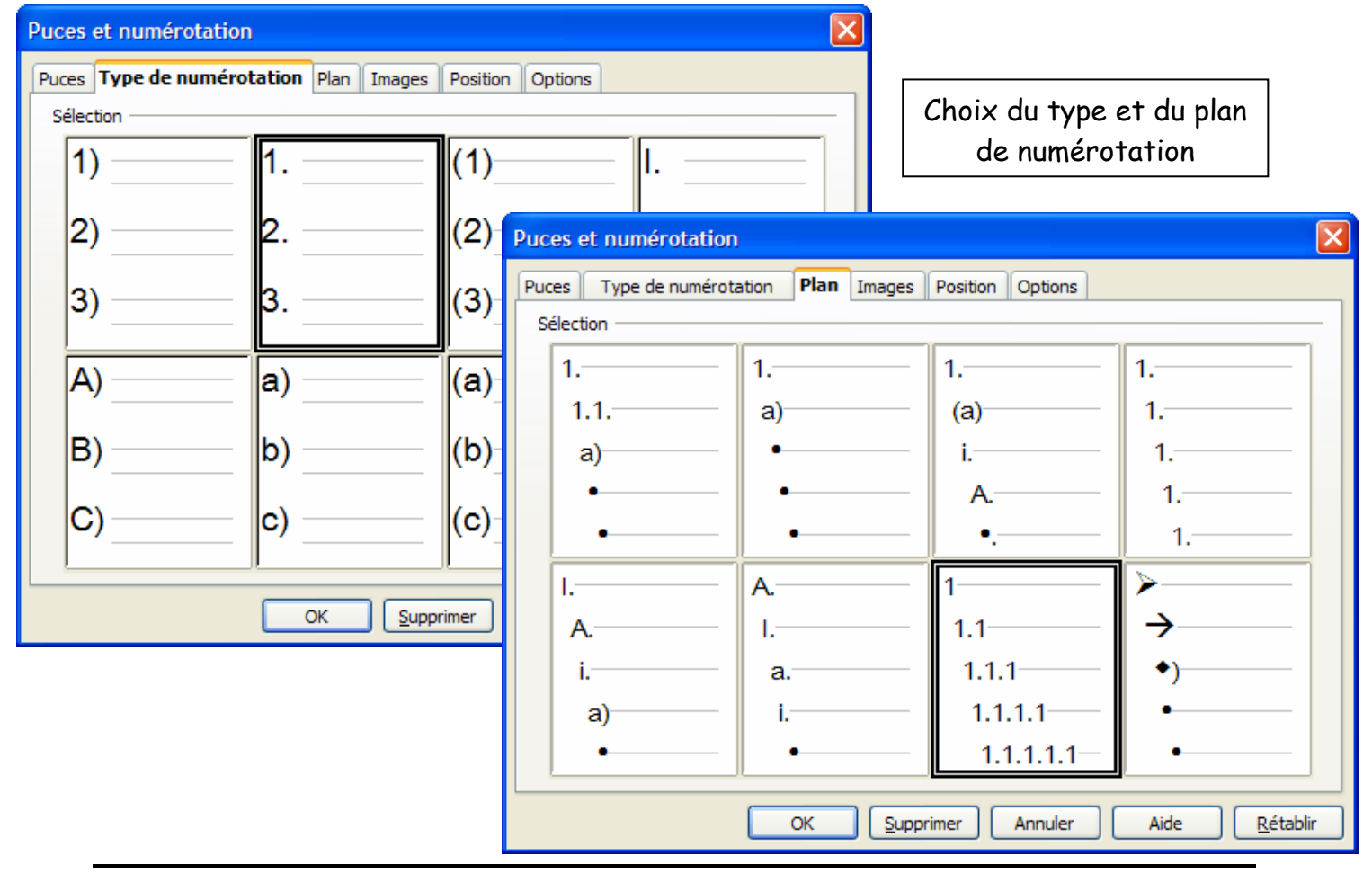

| 25                | Type of | le numérotation    Pl      | an Images P    | Position Option | s le titre 1 e      | st normalement de niveau 1  |
|-------------------|---------|----------------------------|----------------|-----------------|---------------------|-----------------------------|
| rma               | it      |                            |                |                 | mais on per         | ut attribuer ce niveau à un |
| 1                 | eau     | Numerocauon                | 1, 2, 3,       |                 |                     | autre style                 |
| 23                |         | <u>D</u> evant             |                |                 | 1.1 Preview         |                             |
| 4                 |         | D <u>e</u> rrière          |                |                 | 1.1.1 Preview       |                             |
| 6                 |         | Style de <u>c</u> aractère | s Caractères d | de numérot 😽    | 1.1.1.1 Preview     |                             |
| 8                 |         | Complet                    | 1              | 12              | 1.1.1.1.1 Preview   |                             |
| 9<br>10<br>1 - 10 | 10      | Commencer <u>a</u> vec     | 1              | \$              | 1.1.1.1.1.1 Preview |                             |
|                   | 10      |                            |                |                 | 1.1.1.1.1.1 Previe  |                             |
|                   |         |                            |                |                 | 1.1.1.1.1.1.1 Prev  |                             |
|                   |         | Tous les niveaux           |                |                 | 1.1.1.1.1.1.1.1 Pr  |                             |
|                   |         | Numérotation               | continue       |                 | 1.1.1.1.1.1.1.1.1   |                             |

#### Puis :

 $\rightarrow$  format  $\rightarrow$  style et formatage

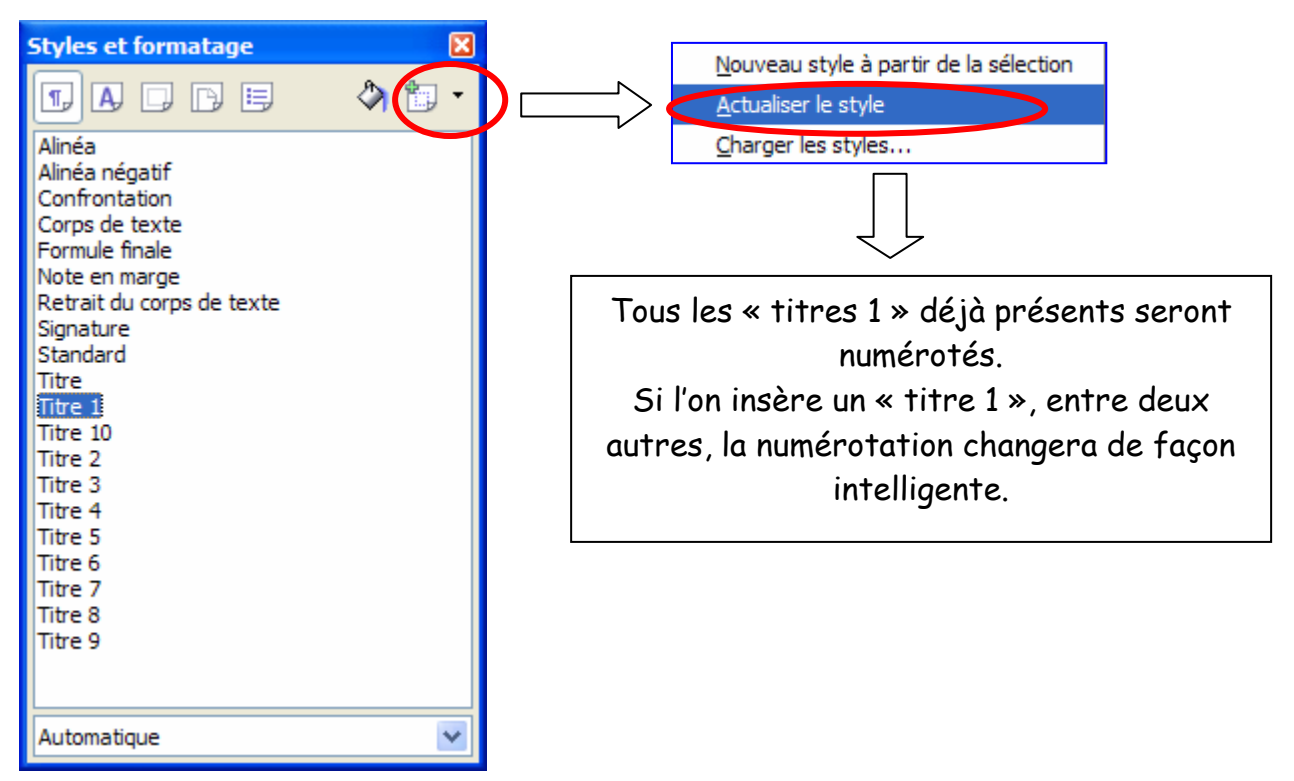

- $\rightarrow$  il faut faire les même paramétrages pour les autres titres
- $\Rightarrow$  le résultat est le suivant :

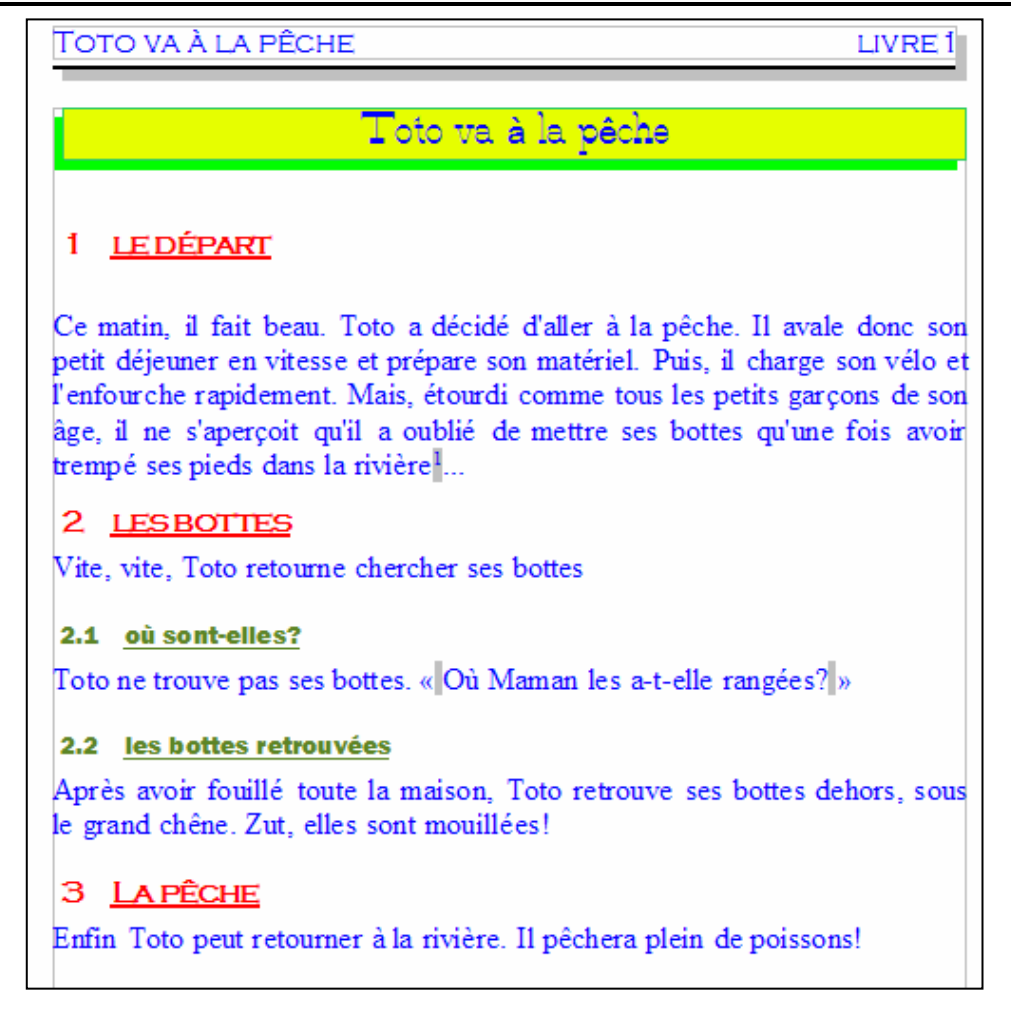

## 6. Pagination automatique

- $\rightarrow$  se positionner dans le pied de page
- $\rightarrow$  insertion  $\rightarrow$  champ  $\rightarrow$  numéro de page
- $\Rightarrow$  résultat :

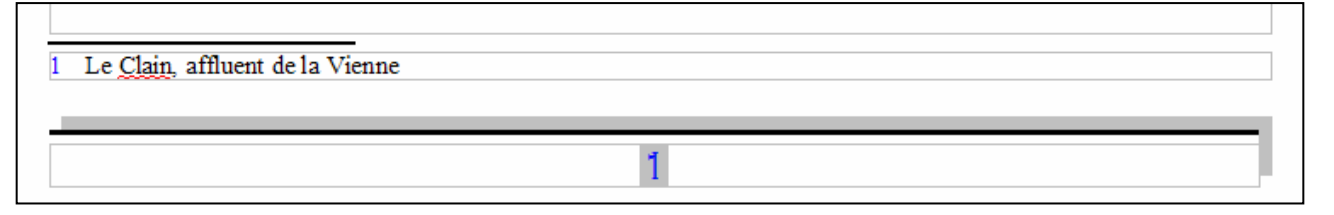

## 7. Sommaire automatique

#### 7.1. Insertion d'un sommaire

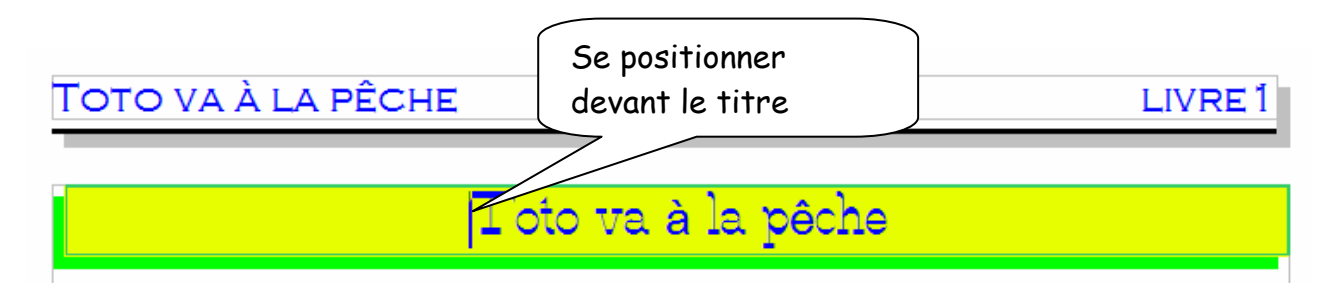

 $\rightarrow$  insertion  $\rightarrow$  saut manuel :

| Type                      | ОК      |
|---------------------------|---------|
|                           |         |
| O Saut de <u>c</u> olonne | Innuler |
| Saut de page     Style    | Aide    |
| [Aucun]                   |         |

 $\rightarrow$  sur la nouvelle page, écrire le titre (ex : sommaire) :

| Toto va à la pêche | LIVRE 1 |
|--------------------|---------|
|                    |         |
|                    |         |
|                    |         |
| Sommaire           |         |

 $\rightarrow$  insertion  $\rightarrow$  index  $\rightarrow$  index :

| Inserti Penser à enlever le titre                                                                            | Ver entrées Styles Colonnes Arrière-plan Mise en forme du                                                                                         |
|----------------------------------------------------------------------------------------------------|----------------------------------------------------------------------------------------------------|
| Titre 1.         1           Titre 1.1.         1           Entrée.         1           Titre 1.2.         1 | Type Table des matières                                                                                                    |
| TITRE 1<br>Voici le texte du premier chapitre. Il s'agit d'une entrée<br>d'index personnalisé.               | Protege contre toute modification manuelle         Créer un index         Pour       Document entier         Évaluation jusqu'au niveau       3 📚 |
| Titre 1.1<br>Voici le texte du chapitre 1.1. Il s'agit d'une entrée pour la<br>table des matières.           | Créer à partir de<br>Structure Styles supplémentaires Niveaux de titres                                                                           |
| Titre 1.2<br>Voici le texte du chapitre 1.2. Ce mot-clé est une entrée<br>principale.                        | ♥ Marques d'index<br>que l'on souhaite<br>afficher dans le<br>sommaire                                                                            |
|                                                                                                    | OK Annuler Aide <u>R</u> établir Aperçu                                                                                                    |

 $\Rightarrow$  résultat :

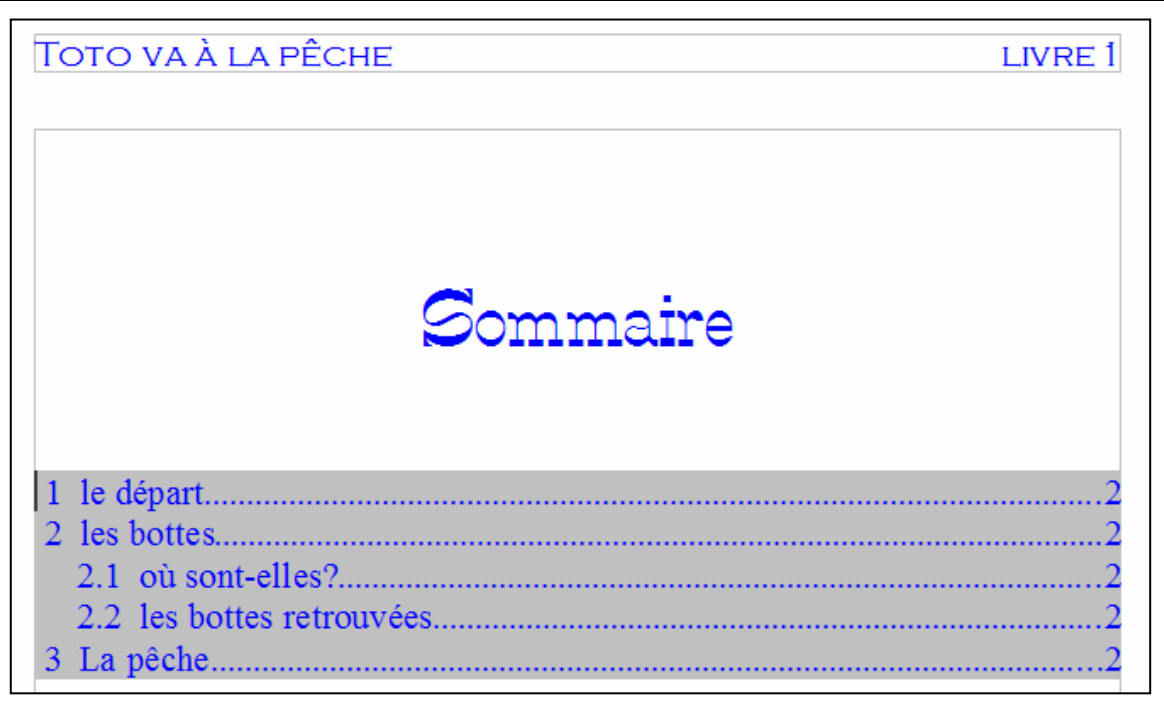

#### 7.2. <u>Mise à jour du sommaire</u>

exemple : ajout de :

#### 2.3 des bottes trop grandes

Comme Toto ne veut pas se mouiller les pieds, il prend les bottes de son papa. Chut!! il ne faut pas le dire, sinon, il va se faire gronder!

 $\Rightarrow$  clic droit sur le sommaire  $\rightarrow$  actualiser l'index  $\Rightarrow$  résultat :

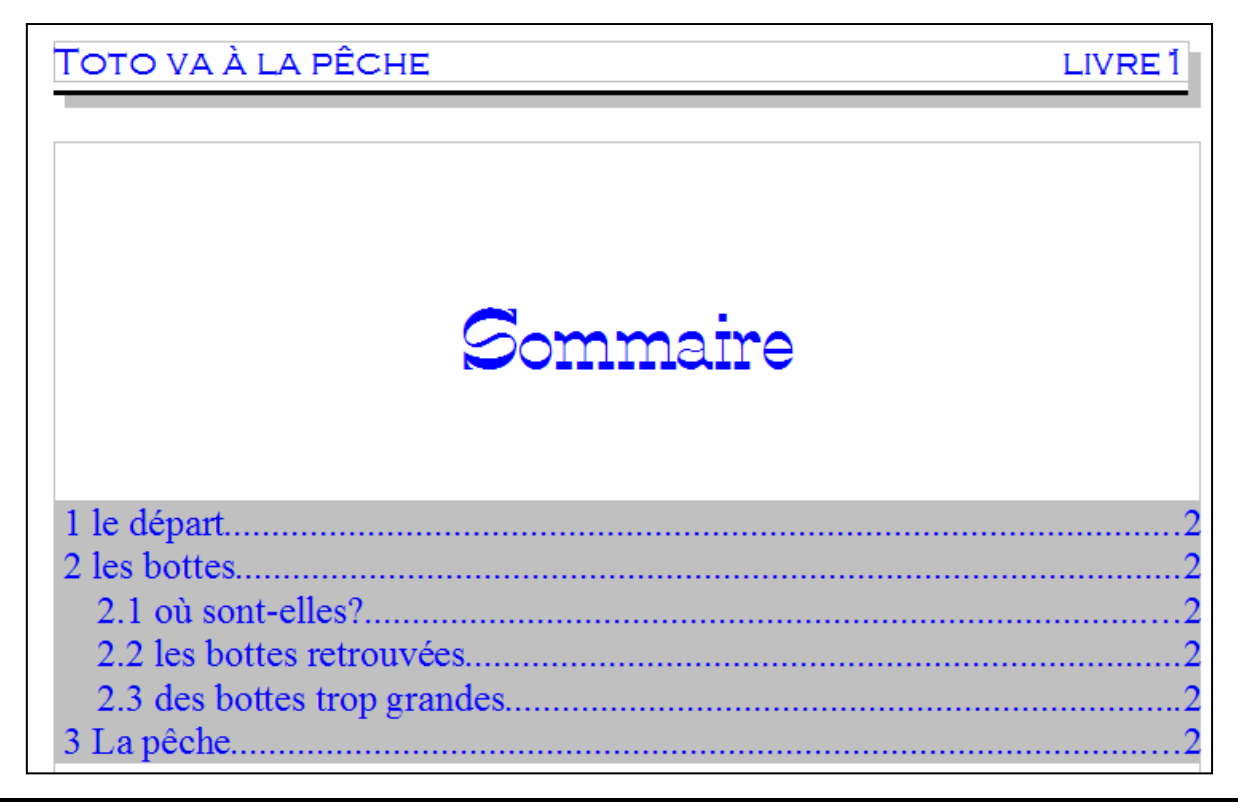